# लिबरऑफिस **Calc** के लिए निर्देश–पत्र स्पोकन ट्यूटोरियल टीम आई आई टी बॉम्बे

## 1- ऑनलाइन/ऑफलाइन कंटेंट

- स्पोकन ट्यूटोरियल्स का ऑनलाइन कंटेंट इस वेबसाइट से एक्सेस किया जा सकता है: http://spoken-tutorial.org/tutorial-search/
- आप स्पोकन ट्यूटोरियल्स को ऑफलाइन सीखने के लिए इस लिंक से डाउनलोड कर सकते हैं:

#### http://spoken-tutorial.org/cdcontent/

- 3. आप जिस भाषा में सीखना चाहते हैं उस भाषा में FOSS की श्रेणी को इस लिंक से डाउनलोड करें।
- 4. स्पोकन ट्यूटोरियल कंटेंट आपकी मशीन पर एक zip फाइल के रूप में डाउनलोड किया जायेगा।
- 5. फाइल के कंटेंट को एक्सट्रैक्ट करें और उनको एक्सेस करें।

### 2- अभ्यास की प्रक्रिया

- 1. आपको स्पोकन ट्यूटोरियल्स और फाइल्स का एक सेट दिया गया है
- 2. आप विशिष्ट रूप से एक समय पर एक ही ट्यूटोरियल करेंगे।
- 3. आप स्पोकन ट्यूटोरियल सुन सकते हैं और विडिओ में दिखाई गयी सारी स्टेप को दोबारा करें।
- अगर आपको उपरोक्त करने में कठिनाई आती है तो आप पूरे ट्यूटोरियल को एक बार सुनें और दोबारा सुनते समय अभ्यास करें।

## 3- लिबरऑफिस-Calc

- "Select FOSS'' या ''All FOSS Categories'' पर क्लिक करें नीचे जाएँ और "LibreOffice-Calc" चुनें।
- "Select Language" या "All Languages" पर क्लिक करें नीचे जाएँ और जिस भाषा में आप सीखना चाहते हैं उस भाषा (हिंदी, मराठी, English....) को चुनें।

- 3. "Submit" बटन पर क्लिक करें।
- 4. आप अपने चयन पर आधारित ट्यूटोरियल्स की सूची देखेंगे।
- 5. प्रदर्शित सूची में पहले ट्यूटोरियल के साथ शुरू करें।

## 4- पहला ट्यूटोरियल: परिचय

- 1. विषय Introduction को स्थित करें और इस पर क्लिक करें।
- 2.ट्यूटोरियल को देखने के लिए, प्लेयर में स्थित प्ले आइकन पर क्लिक करें।
- 3.प्लेयर के नीचे पूर्व-आवश्यकताएं (Pre-requisite) दिखेगा (केवल ऑनलाइन कंटेंट्स के लिए)
- 4.प्लेयर के नीचे आउटलाइन, नियत कार्य, कोड फाइल्स और स्लाइड्स उपलब्ध हैं।
- 5.ब्राउज़र का आकर इस प्रकार समायोजित करें की आप साथ-साथ अभ्यास करने में सक्षम हों।

#### 4.1. Linux OS पर अभ्यास के निर्देश

- (a). ट्यूटोरियल्स लिनक्स OS पर समझाए गए हैं।
- (b). यह लिनक्स यूज़र्स के लिए आसान होगा जैसा कि ट्यूटोरियल में निर्देशित है।

#### 4.2. विंडोज़ OS पर अभ्यास के लिए निर्देश

- (a). 2:05 मिनट से 2:16 मिनट तक ट्युटोरिअल दर्शाता है कि उबन्टु लिनक्स OS में LibreOffice Suite कैसे खोलें।
- (b). विंडोज पर, आपको Start>> All programs>>LibreOffice पर क्लिक करना है।
- 4.3. अभ्यास के लिए निर्देश
  - (a). 'डेस्कटॉप' पर अपने 'नेम-रोल नंबर-कम्पोनन्ट' के साथ एक फोल्डर बनायें। (उदाहरण "vin-04-Calc").

- (b). जो फाइल्स आपको सेव करनी है, उनको एक विशिष्ट नाम दें जिससे अगली बार वह आसानी से पहचानी जा सकें। (उदाहरण "Practice-1-vin").
- (c). अपना सारा काम अपने फोल्डर में सेव करना याद रखें।
- (d). यह निश्चित कर लें कि आपकी फाइल किसी और से ओवर राइट न हो जाये।
- (e). अपने काम को कार्य के अंत में सेव करने के बजाये उसे समय-समय पर सेव करते रहें।
- 4.4. नियत कार्य के लिए सामान्य निर्देश
  - (a). ट्यूटोरियल में निर्देशित नियत कार्यों का प्रयास करें।
  - (b). अपने फोल्डर में अपना काम सेव करें।
- 4.5. कोड फाइल्स उपयोग करने के सामान्य निर्देश
  - (a). प्लेयर के नीचे स्थित "Code files" लिंक पर क्लिक करें और इसे अपने फोल्डर में सेव करें।
  - (b). डाउनलोड की गयी zip फाइल को एक्सट्रैक्ट करें।
  - (c). आप उस विशेष ट्यूटोरियल में उपयोग हुई सारी कोड/सोर्स फाइल्स देखेंगे।
  - (d). उस विशेष ट्यूटोरियल में दिए गए निर्देशों की तरह इन फाइल्स का उपयोग करें।
- 6. पूरे ट्यूटोरियल को प्ले-पॉज़-प्रैक्टिस करें।
- एक बार जब ट्यूटोरियल समाप्त हो जाये, तो प्लेयर के नीचे या दायीं तरफ स्थित प्ले-सूची से अगला ट्यूटोरियल चुनें।
- उपरोक्त सभी निर्देशों का अनुसरण करें जब तक आप उस श्रेणी के सारे ट्यूटोरियल्स समाप्त न कर लें।